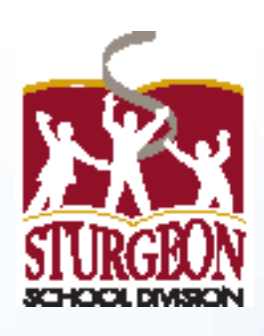

# **PowerSchool Parent Portal**

# **Users Guide**

2014/2015

# PowerSchool

www.sturgeon.ab.ca

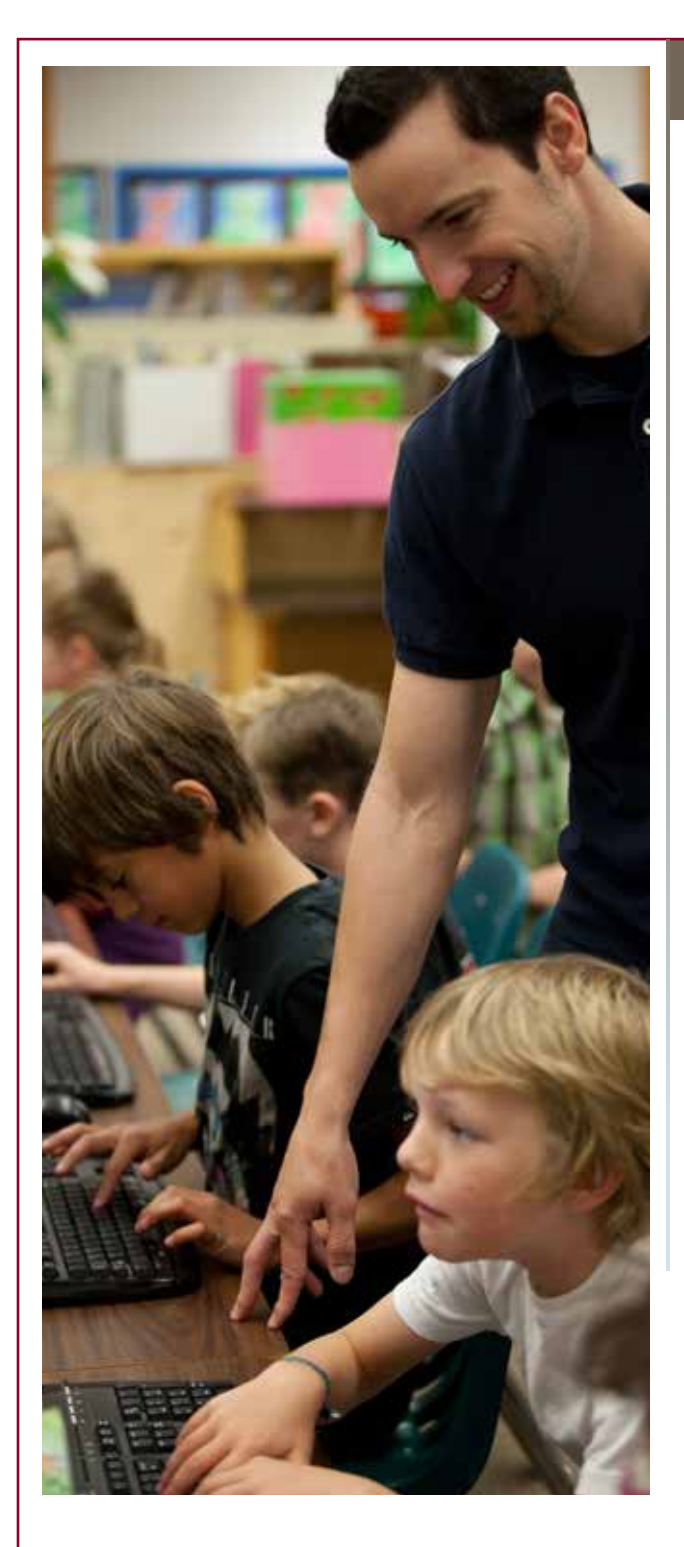

# Contents

| Parent Portal Overview 3    |    |
|-----------------------------|----|
| Creating a Parent Account 4 |    |
| Achievement Scales 6        |    |
| Kindergarten                |    |
| Academic Achievement Scale  | 6  |
| Primary & Elementary        |    |
| Academic Achievement Scale  | 7  |
| Non-Core Achievement Scale  | 7  |
| Growth as a Learner Scale 8 |    |
| Junior High                 |    |
| Academic Achievement Scale  | 9  |
| Non-Core Achievement Scale  | 9  |
| Work Ethic Scale <b>10</b>  |    |
| Senior High                 |    |
| Academic Achievement Scale  | 11 |
| Work Ethic Scale 11         |    |
| Grades 12                   |    |
| Attendance 15               |    |
| Teacher Comments 16         |    |
| Grade History 18            |    |
| Attendance History 19       |    |

Account Preferences 20

Forgotten Username or Password **21** 

# PowerSchool

## Overview

The Sturgeon School Division PowerSchool Parent Portal is an online tool that helps parents be informed and involved partners in education. Think of it as the link between you... your children... and what they did at school that day. The PowerSchool Parent Portal can keep you informed about what's happening at school, track your children's progress, give you easy access to all of your children's teachers, and help you get closer to your children and their education.

The Parent Portal gives the very latest information:

- Attendance
- Schedules
- Class descriptions
- Assignments
- Assignment criteria
- Grades
- Teacher comments
- School bulletins

PowerSchool is also portable. The PowerSchool for Parents app is available for download on Google Play for Android devices as well as from the App Store for iOS devices (iPhone, iPad, or iPod Touch).

| Crea                           | te a PowerSchool Parent Account                                                                                                    |  |
|--------------------------------|----------------------------------------------------------------------------------------------------|--|
| To create<br>Explorer, F<br>pu | your parent account, open your web browser (Internet<br>irefox, Chrome, Safari) and type <mark>pschool.sturgeon.ab.ca/</mark><br>blic into the address bar at the top of the screen.                                                                                                    |  |
| 01                             | <form></form>                                                                                                    |  |
|                                | First Name<br>Last Name<br>Last Name<br>Last Name<br>Considered Username<br>Password<br>Re-enter Password<br>Re-enter Password<br>sesword must<br>e at least 6 characters long<br>Parents are<br>required to<br>enter:<br>. First Name<br>. Last Name<br>. Desired Username<br>Password<br>Re-enter Password<br>requirements<br>in<br>PowerSchool |  |
| A Sturgeon School Division     | POWER SCHOOL Parent PORTAL                                                                                                    |  |

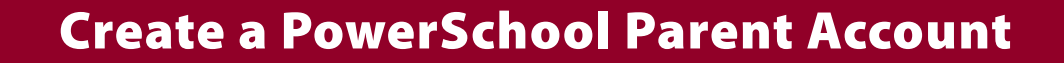

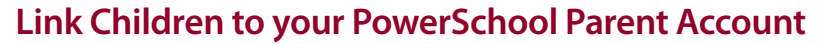

Using the information provided by your child's school, complete the required information to add your children to your PowerSchool account.

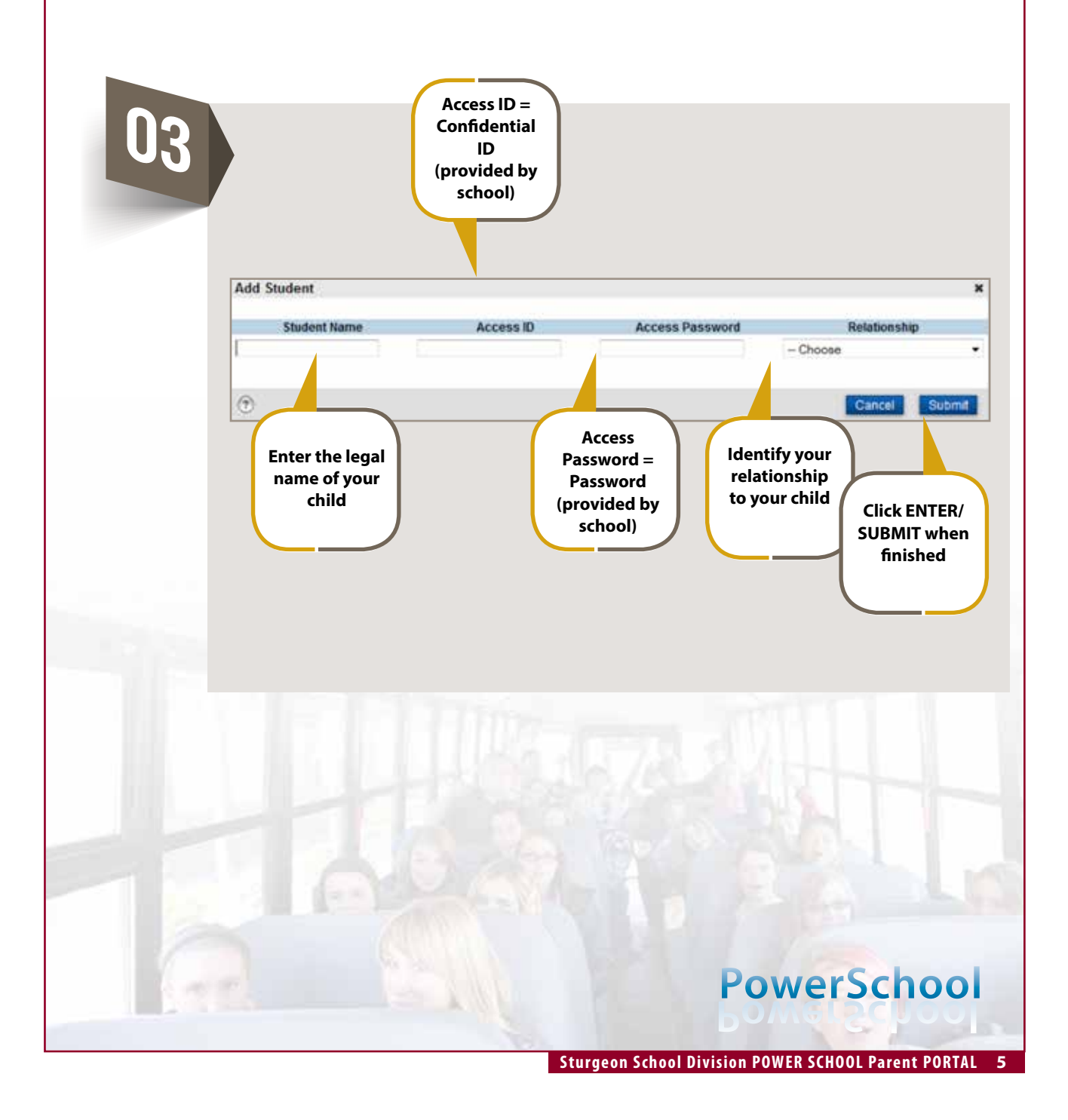

## **Achievement Scales (Kindergarten)**

#### Academic Achievement Scale Kindergarten

At the Kindergarten level, the Academic Achievement Scale is used to communicate student achievement in all learning areas: Early Literacy, Early Numeracy, Citizenship and Identity, Environmental and Community Awareness, Creative Expression, Physical Skills & Well-being, and Personal & Social Responsibility.

#### Academic Achievement Scale

Student level of achievement and understanding with reference to the learner outcomes:

| 4   | The student consistently demonstrates the skill.            |
|-----|-------------------------------------------------------------|
| 3   | Skill is emerging and the student requires minimal support. |
| 2   | Skill is emerging and the student requires direct support.  |
| 1   | Skill requires further development.                         |
| N/A | Outcome has not been assessed.                              |
| DI  |                                                             |

Please note that not all of the learner outcomes in the Alberta Programs of Study are assessed by the teacher in a formal manner.

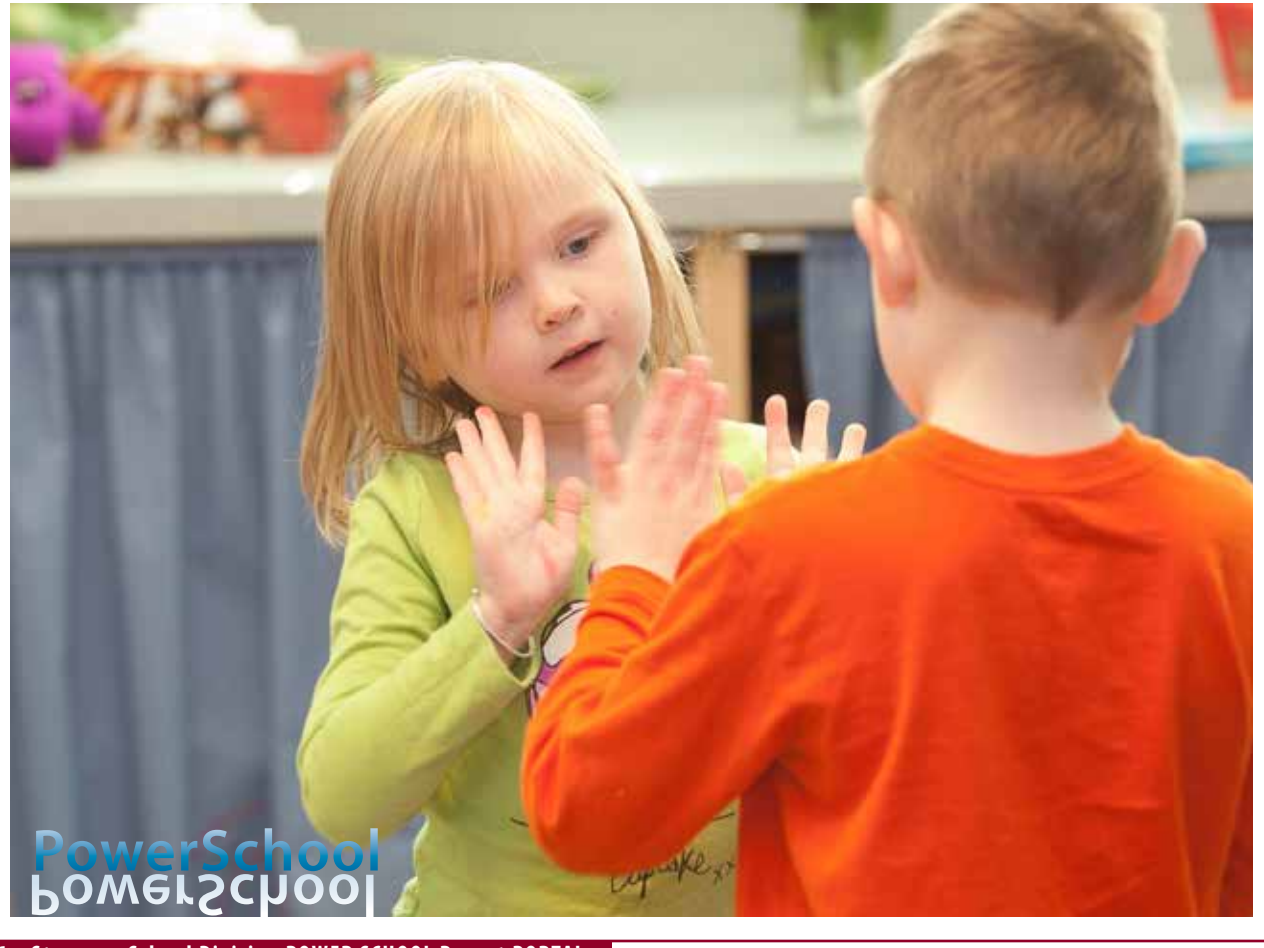

## **Achievement Scales (Grades 1-6)**

#### Academic Achievement Scale Primary & Elementary (Grades 1-6)

At the Primary and Elementary levels, the Academic Achievement Scale is used to communicate student achievement in core subjects: Language Arts, Math, Science, and Social Studies.

#### **Academic Achievement Scale**

Grade level of Achievement – Unless otherwise stated, the student is working at grade level.

Student level of achievement and understanding with reference to the learner outcomes:

| Student demonstrates an excellent        |
|------------------------------------------|
| performance and understanding of the     |
| learner outcomes by extending their      |
| learning and applying his/her knowledge. |
|                                          |

- 4 Student demonstrates a consistent performance and a proficient understanding of the learner outcomes.
- 3 Student demonstrates an acceptable performance and a basic understanding of the learner outcomes.
- 2 Student demonstrates a developing understanding of the learner outcomes.
- 1 Student is experiencing difficulty meeting the learner outcomes.

Please note that not all of the learner outcomes in the Alberta Programs of Study are assessed by the teacher in a formal manner.

# PowerSchool

#### Non-Core Achievement Scale Primary & Elementary (Grades 1-6)

At the Primary and Elementary levels, the Non-Core Achievement Scale is used to communicate student achievement in noncore subjects: Art, French, Health, Music, and Physical Education.

# Non-Core Achievement Scale Excellent performance and understanding. A Acceptable performance and understanding. Needs to improve performance and

N Needs to improve performance and understanding.

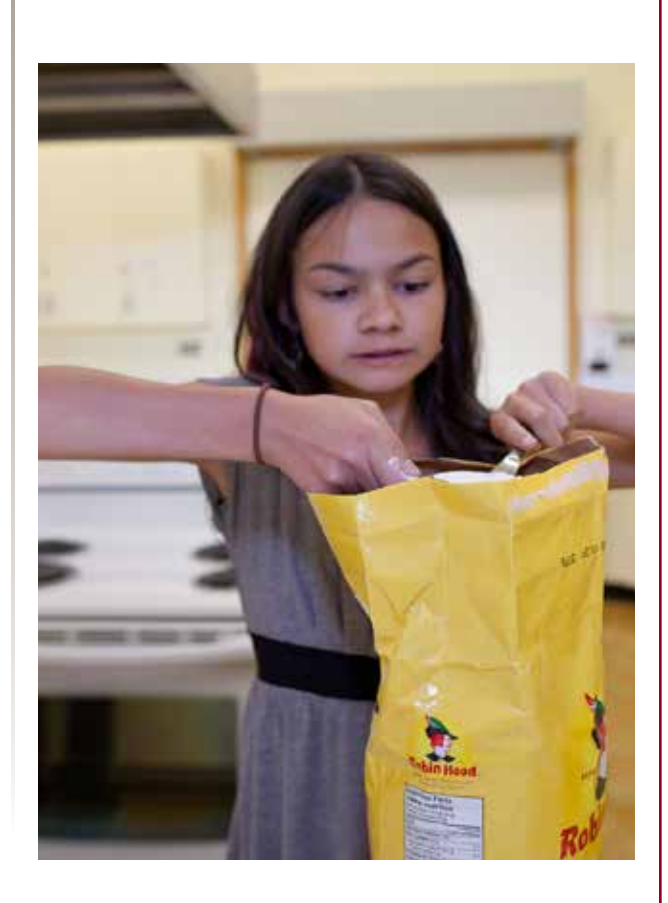

## **Achievement Scales (Grades 1-6)**

#### **Growth as a Learner Scale** Primary & Elementary (Grades 1-6)

At the Primary and Elementary levels, the Growth as a Learner Scale is used to communicate with respect to a child's behavior and work habits. This information is located in "Standards Grades" section.

| Gro | owth as a Learner Scale |
|-----|-------------------------|
| C   | Consistently.           |
| U   | Usually                 |
| S   | Sometimes               |
| N   | Needs Improvement       |

#### **Characteristics**

- Uses class time effectively
- Demonstrates organizational skills
- Completes required assignments
- Readily engages in discussion and activities
- Demonstrates problem solving in different situations
- Listens attentively
- Follows directions
- Strives to improve his/her work
- Works well with others
- Exercises self-control
- Accepts responsibility for own behavior
- Demonstrates respect to self, others and property

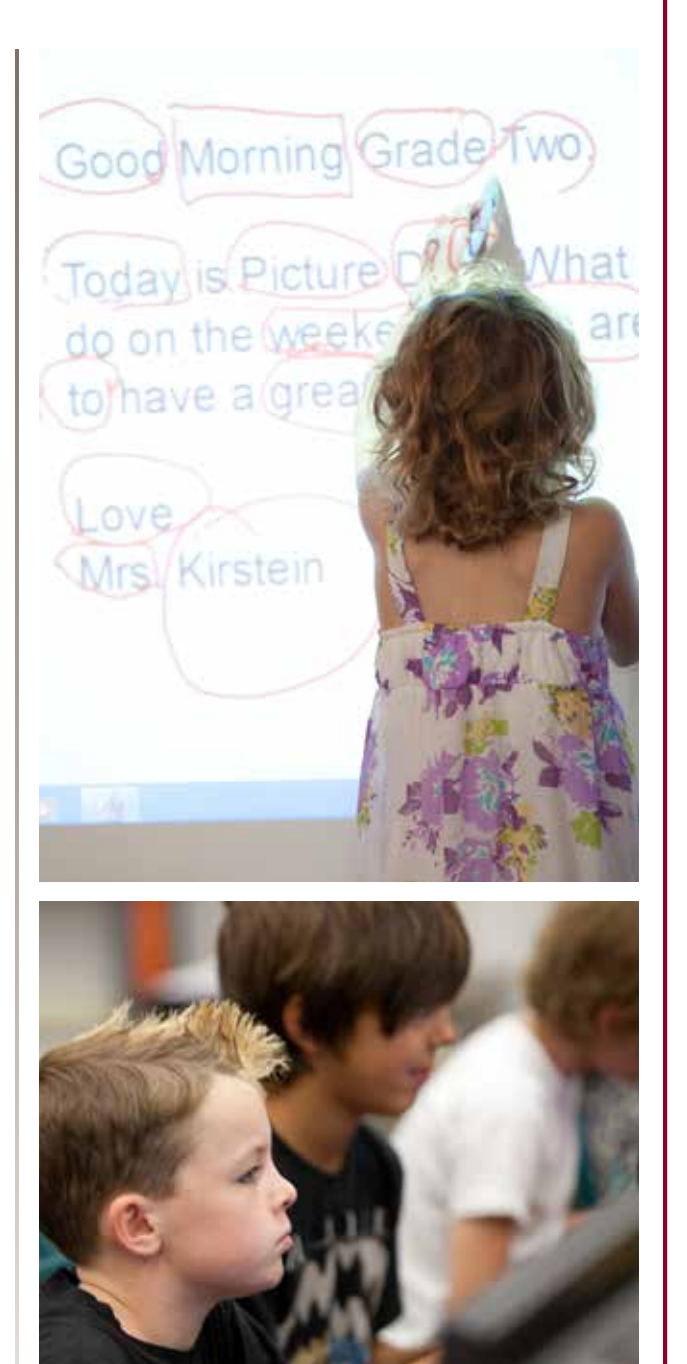

# Achievement Scales (Grades 7-9)

#### Academic Achievement Scale Junior High (Grades 7-9)

At the Junior High level, the Academic Achievement Scale is used to communicate student achievement in core subjects: Language Arts, Math, Science, Social Studies, and Physical Education.

#### Academic Achievement Scale

Grade level of Achievement – Unless otherwise stated, the student is working at grade level.

Student level of achievement and understanding with reference to the learner outcomes:

| 90-100%        | Excellent and Insightful |
|----------------|--------------------------|
| <b>80-89</b> % | Excellent                |
| <b>70-79</b> % | Proficient               |
| <b>60-69</b> % | Competent                |
| <b>50-59</b> % | Basic                    |
| Below 50%      | Limited                  |

Please note that not all of the learner outcomes in the Alberta Programs of Study are assessed by the teacher in a formal manner.

**PowerSchool** 

## Non-Core Achievement Scale Junior High (Grades 7-9)

At the Primary and Elementary levels, the Non-Core Achievement Scale is used to communicate student achievement in noncore subjects: Health and complimentary courses.

| No | n-Core Achievement Scale                        |
|----|-------------------------------------------------|
| E  | Excellent performance and understanding.        |
| A  | Acceptable performance and understanding.       |
| Ν  | Needs to improve performance and understanding. |
|    |                                                 |

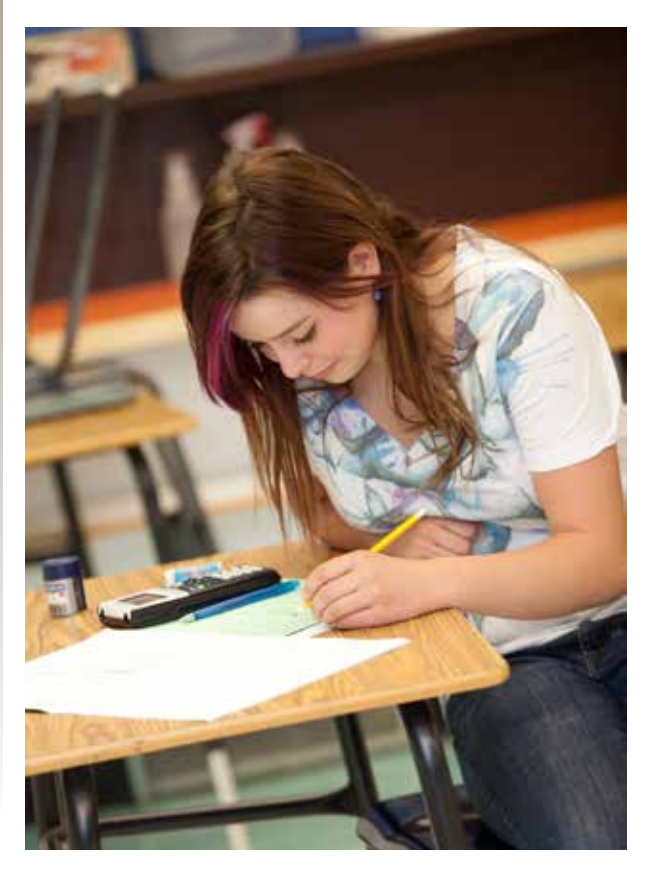

9

## **Achievement Scales (Grades 7-9)**

#### Work Ethic Scale Junior High (Grades 7-9)

At the Junior High level, the Work Ethic Scale is used to communicate with respect to a child's work habits. This information is located just beneath the overall grade for a course.

#### Work Ethic Scale

F

Ν

- **Excellent**. The student demonstrates excellent responsibility and independence turning in all assignments, and takes initiative for his/her learning.
- **Competent.** The student demonstrates satisfactory responsibility and independence by turning in most assignments, and is usually ready to work and learn.
  - **Needs Improvement.** The student has assignments missing, or is frequently not ready to work and learn.

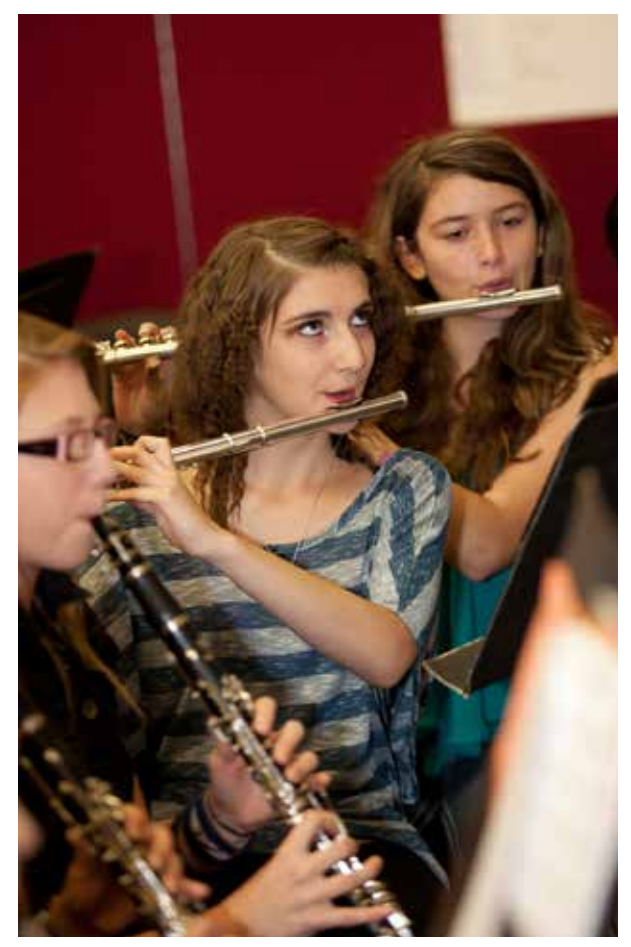

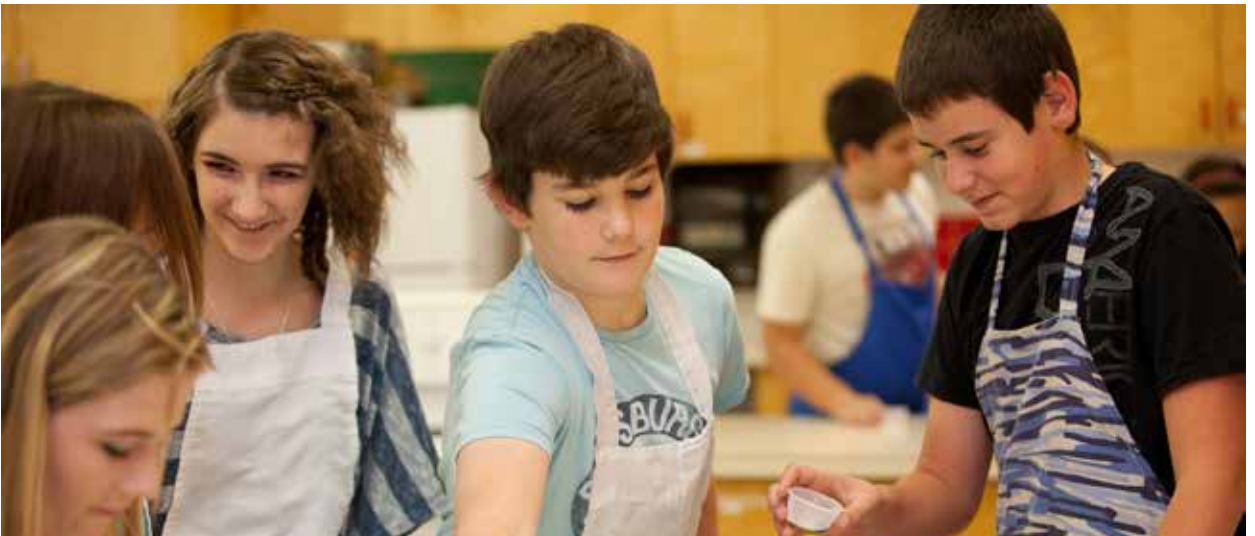

## **Achievement Scales (Grades 10-12)**

#### Academic Achievement Scale Senior High (Grades 10-12)

At the Senior High level, the Academic Achievement Scale is used to communicate student achievement in all subjects.

#### **Academic Achievement Scale**

Grade level of Achievement – Unless otherwise stated, the student is working at grade level.

Student level of achievement and understanding with reference to the learner outcomes:

| <b>90-100</b> % | Excellent and Insightful |
|-----------------|--------------------------|
| <b>80-89</b> %  | Excellent                |
| <b>70-79</b> %  | Proficient               |
| <b>60-69</b> %  | Competent                |
| <b>50-59</b> %  | Basic                    |
| Below 50%       | Limited                  |

Please note that not all of the learner outcomes in the Alberta Programs of Study are assessed by the teacher in a formal manner.

#### Work Ethic Scale Senior High (Grades 10-12)

At the Senior High level, the Work Ethic Scale is use to communicate with respect to a student's work habits. This information is located just beneath the overall grade for a course.

#### **Work Ethic Scale**

F

- **Excellent**. The student demonstrates excellent responsibility and independence turning in all assignments, and takes initiative for his/her learning.
- **Competent.** The student demonstrates satisfactory responsibility and independence by turning in most assignments, and is usually ready to work and learn.
- **N Needs Improvement.** The student has assignments missing, or is frequently not ready to work and learn.

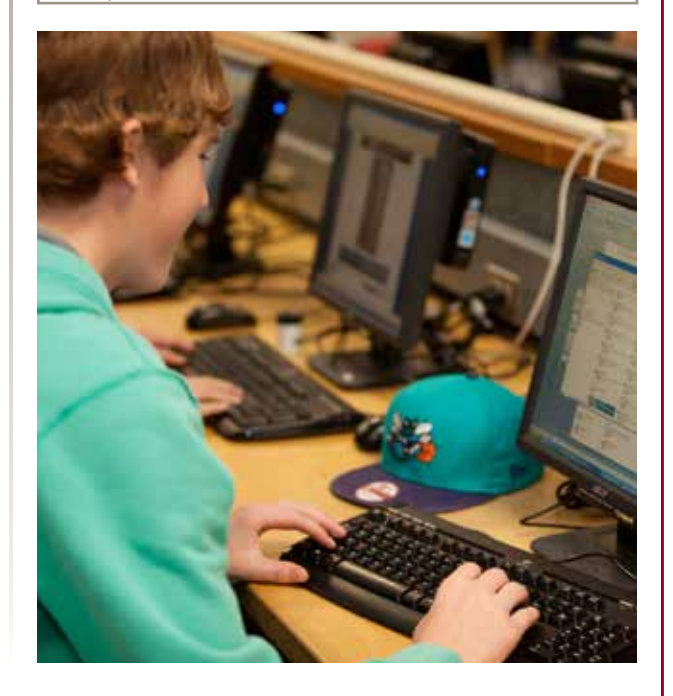

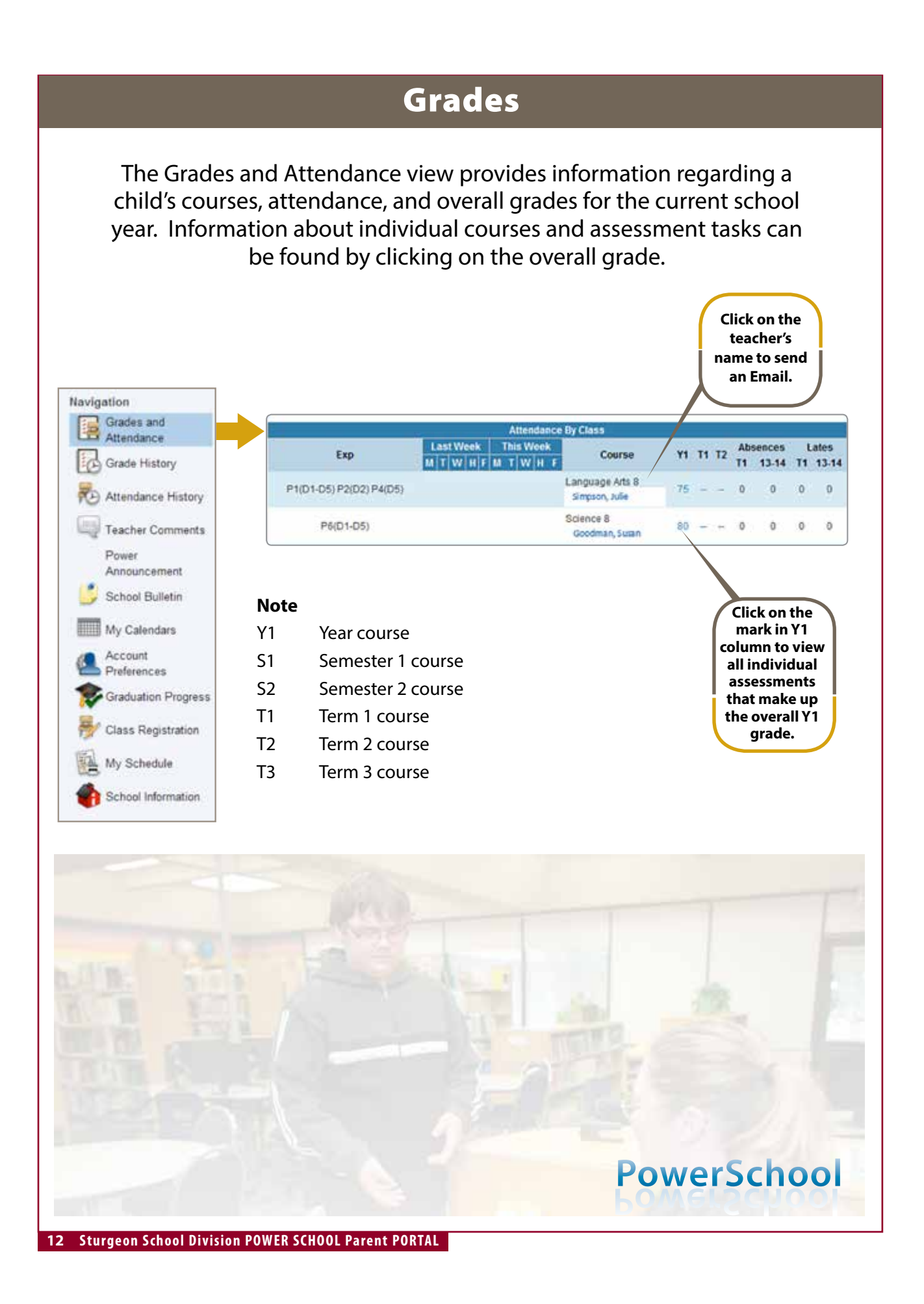

| Grades and A                                                                                                    | Attendance Charden                                                                                                    | rda Candaa                                                                                                    |                                                                                                    |                                                                                         |                                       |
|----------------------------------------------------------------------------------------------------|----------------------------------------------------------------------------------------------------|----------------------------------------------------------------------------------------------------|----------------------------------------------------------------------------------------------------|-----------------------------------------------------------------------------------------|---------------------------------------|
|                                                                                                    | Attendance y Standar                                                                                                    | rds Grades                                                                                                    |                                                                                                    |                                                                                         |                                       |
| Class So                                                                                                    | core Detail:                                                                                                    |                                                                                                    |                                                                                                    |                                                                                         |                                       |
| Course                                                                                                    | Teac                                                                                                    | her                                                                                                    | Expression                                                                                                    | Fin                                                                                     | al Grade <sup>1</sup>                 |
| Science 7                                                                                                    | 7 Goodman                                                                                                    | n, Susan                                                                                                    | P1(D1) P3(D5) P4(D1-D2,D4) P5(D3)                                                                                                    |                                                                                         | 71                                    |
| eacher Cor                                                                                                    | mments:                                                                                                    |                                                                                                    |                                                                                                    |                                                                                         |                                       |
|                                                                                                    |                                                                                                    |                                                                                                    |                                                                                                    |                                                                                         |                                       |
| Science 7 is a<br>Int<br>He<br>Pla<br>Students will<br>tasks will be<br>calculation b<br>Ass<br>Exa<br>Fin                                                                                                  | an opportunity for student<br>teractions and Ecosystems<br>at and Temperature<br>inet Earth<br>I explore the above concep<br>included in the overall gra<br>ased on the following info<br>signments and Labs<br>ams and Quizzes<br>ial Exam                                                                                                    | ts to explore the following constants<br>Plants<br>Structur<br>pts in a variety of ways, and<br>ide, as they are used simply<br>sometion:<br>50%<br>40%<br>10%                                                                                                    | oncepts:<br>for Food and Fiber<br>ires and Forces<br>they will have an opportunity to demonstrate their learn<br>to show where the student's understanding is at. The or                                                                                                    | ning in a variety of<br>verall grade is a cu                                            | f ways. Not all<br>umulative          |
| Science 7 is a<br>Int<br>He<br>Pla<br>Students will<br>tasks will be<br>calculation b<br>Ass<br>Exa<br>Exa<br>Fin<br>More inform                                                                            | an opportunity for student<br>leractions and Ecosystems<br>sat and Temperature<br>inet Earth<br>I explore the above conces<br>included in the overall gra<br>ased on the following info<br>signments and Labs<br>ams and Quizzes<br>ial Exam<br>iation is available on the co                                                                                                    | ts to explore the following co<br>Plants<br>Structu<br>pts in a variety of ways, and<br>ide, as they are used simply<br>irmation:<br>50%<br>40%<br>10%<br>ourse website: <u>www.mrs.sc</u>                                                                                                    | oncepts:<br>for Food and Fiber<br>ires and Forces<br>they will have an opportunity to demonstrate their learn<br>to show where the student's understanding is at. The or<br><u>ienceteacher.com</u>                                                                                                    | ning in a variety of<br>verall grade is a cu                                            | f ways. Not all<br>umulative          |
| Science 7 is a<br>Int<br>He<br>Pla<br>Students will<br>tasks will be<br>calculation b<br>Ass<br>Exa<br>Fin<br>More inform                                                                                   | an opportunity for student<br>teractions and Ecosystems<br>that and Temperature<br>met Earth<br>I explore the above conces<br>included in the overall gra<br>ased on the following info<br>signments and Labs<br>ams and Quizzes<br>ial Exam<br>iation is available on the co<br>Category                                                                                                    | ts to explore the following co<br>Plants i<br>Structu<br>pts in a variety of ways, and<br>ide, as they are used simply<br>irmation:<br>50%<br>40%<br>10%<br>ourse website: <u>www.mrs.sc</u>                                                                                                    | oncepts:<br>for Food and Fiber<br>ares and Forces<br>they will have an opportunity to demonstrate their learn<br>to show where the student's understanding is at. The or<br><u>lenceteacher.com</u><br>Assignment                                                                                                    | ning in a variety of<br>verall grade is a cu<br>Grd                                     | f ways. Not all<br>umulative<br>Codes |
| Science 7 is a<br>Int<br>He<br>Pla<br>Students will<br>tasks will be<br>calculation b<br>Ass<br>Exa<br>Exa<br>Fin<br>More inform<br>Due Date<br>D9/13/2013                                                  | an opportunity for student<br>teractions and Ecosystems<br>that and Temperature<br>anet Earth<br>I explore the above concess<br>included in the overall gra-<br>assed on the following info<br>signments and Labs<br>arms and Quizzes<br>and Quizzes<br>and Exam<br>hation is available on the co<br>Category<br>Interactions and Ecos                                                                                                    | ts to explore the following of<br>Plants<br>Structu<br>pts in a variety of ways, and<br>ide, as they are used simply<br>irmation:<br>50%<br>40%<br>10%<br>ourse website: <u>www.mrs.sc</u><br>systems - Formative                                                                                                    | oncepts:<br>for Food and Fiber<br>ures and Forces<br>they will have an opportunity to demonstrate their learn<br>to show where the student's understanding is at. The or<br><u>ienceteacher.com</u><br><u>Assignment</u><br>Experimental Procedure Quiz                                                                                                    | ning in a variety of<br>verall grade is a co<br>Grd<br>74                               | f ways. Not all<br>umulative<br>Codes |
| Science 7 is a<br>Int<br>He<br>Pla<br>Students will<br>tasks will be<br>calculation b<br>Ass<br>Exa<br>Fin<br>More inform<br>Due Date<br>D9/13/2013<br>D9/27/2013                                           | an opportunity for student<br>teractions and Ecosystems<br>that and Temperature<br>anet Earth<br>I explore the above conces<br>included in the overall gra<br>ased on the following info<br>signments and Labs<br>ams and Quizzes<br>al Exam<br>tation is available on the co<br>Category<br>Interactions and Ecos<br>Interactions and Ecos                                                                                                    | ts to explore the following co<br>Plants :<br>Structu<br>pts in a variety of ways, and<br>ide, as they are used simply<br>irmation:<br>50%<br>40%<br>10%<br>ourse website: <u>www.mrs.sc</u><br>systems - Formative<br>systems - Formative                                                                                                    | oncepts:<br>for Food and Fiber<br>ares and Forces<br>they will have an opportunity to demonstrate their learn<br>to show where the student's understanding is at. The or<br>ienceteacher.com<br>Assignment<br>Experimental Procedure Quiz<br>Ecosystem Basic Quiz 1                                                                                                    | ning in a variety of<br>verall grade is a cu<br><b>Grd</b><br>74<br>65                  | f ways. Not all<br>umulative<br>Codes |
| Science 7 is a<br>Int<br>He<br>Pla<br>Students will<br>tasks will be<br>calculation b<br>Ass<br>Exa<br>Fin<br>More inform<br>Due Date<br>D9/13/2013<br>D9/27/2013                                           | an opportunity for student<br>teractions and Ecosystems<br>that and Temperature<br>anet Earth<br>I explore the above conces<br>included in the overall gra-<br>tased on the following info<br>signments and Labs<br>ams and Quizzes<br>tal Exam<br>tation is available on the co<br>Category<br>Interactions and Ecos<br>Interactions and Ecos                                                                                                    | ts to explore the following of<br>Plants i<br>Structu<br>pts in a variety of ways, and<br>ide, as they are used simply<br>irmation:<br>50%<br>40%<br>10%<br>ourse website: <u>www.mrs.sc</u><br>systems - Formative<br>systems - Formative<br>systems - Formative<br>systems - Summative                                                                    | oncepts:<br>for Food and Fiber<br>ares and Forces<br>they will have an opportunity to demonstrate their learn<br>to show where the student's understanding is at. The or<br>ienceteacher.com<br>Assignment<br>Experimental Procedure Quiz<br>Ecosystem Basic Quiz 1<br>Mealworm Lab                                                                                              | ning in a variety of<br>verall grade is a co<br>ord<br>74<br>65<br>75                   | f ways. Not all<br>umulative<br>Codes |
| Science 7 is a<br>Int<br>He<br>Pla<br>Students will<br>tasks will be<br>calculation b<br>Ass<br>Exa<br>Fin<br>More inform<br>Due Date<br>D9/13/2013<br>D9/27/2013<br>D9/30/2013<br>10/09/2013               | an opportunity for student<br>teractions and Ecosystems<br>that and Temperature<br>anet Earth<br>I explore the above concess<br>included in the overall gra-<br>assed on the following info<br>signments and Labs<br>arms and Quizzes<br>and Quizzes<br>and Exam<br>nation is available on the co<br>Category<br>Interactions and Ecoss<br>Interactions and Ecoss<br>Interactions and Ecoss<br>Interactions and Ecoss                                                                                  | ts to explore the following of<br>Plants<br>Structu<br>pts in a variety of ways, and<br>ide, as they are used simply<br>immation:<br>50%<br>40%<br>10%<br>ourse website: <u>www.mrs.sc</u><br>systems - Formative<br>systems - Formative<br>systems - Formative<br>systems - Summative<br>systems - Summative                                               | oncepts:<br>for Food and Fiber<br>irres and Forces<br>they will have an opportunity to demonstrate their learn<br>to show where the student's understanding is at. The or<br>ienceteacher.com<br>Assignment<br>Experimental Procedure Quiz<br>Ecosystem Basic Quiz 1<br>Mealworm Lab<br>Ecosystem Mid-Unit Test                                                                  | ning in a variety of<br>verall grade is a co<br>ord<br>74<br>65<br>75<br>68             | f ways. Not all<br>umulative<br>Codes |
| Science 7 is a<br>Int<br>He<br>Pla<br>Students will<br>tasks will be<br>calculation b<br>Ass<br>Exa<br>Fin<br>More inform<br>Due Date<br>D9/13/2013<br>09/27/2013<br>10/09/2013<br>10/09/2013               | an opportunity for student<br>teractions and Ecosystems<br>that and Temperature<br>anet Earth<br>I explore the above concey<br>included in the overall gra-<br>ased on the following info<br>signments and Labs<br>ams and Quizzes<br>al Exam<br>hation is available on the co<br>Category<br>Interactions and Ecos<br>Interactions and Ecos<br>Interactions and Ecos<br>Interactions and Ecos<br>Interactions and Ecos<br>Interactions and Ecos                                                       | ts to explore the following of<br>Plants i<br>Structu<br>pts in a variety of ways, and<br>ide, as they are used simply<br>irmation:<br>50%<br>40%<br>10%<br>ourse website: <u>www.mrs.sc</u><br>systems - Formative<br>systems - Formative<br>systems - Summative<br>systems - Summative<br>systems - Summative                                             | oncepts:<br>for Food and Fiber<br>ares and Forces<br>they will have an opportunity to demonstrate their learn<br>to show where the student's understanding is at. The or<br>lenceteacher.com<br>Assignment<br>Experimental Procedure Quiz<br>Ecosystem Basic Quiz 1<br>Mealworm Lab<br>Ecosystem Mid-Unit Test<br>Field Study Analysis                                           | ning in a variety of<br>verall grade is a co<br>grad<br>74<br>65<br>75<br>68<br>75      | f ways. Not all<br>umulative<br>Codes |
| Science 7 is a<br>Int<br>He<br>Pla<br>Students will<br>tasks will be<br>calculation b<br>Ass<br>Exa<br>Fin<br>More inform<br>Due Date<br>D9/13/2013<br>D9/27/2013<br>D9/27/2013<br>10/09/2013<br>10/18/2013 | an opportunity for student<br>teractions and Ecosystems<br>that and Temperature<br>anet Earth<br>I explore the above concest<br>included in the overall gra-<br>tased on the following info<br>signments and Labs<br>arms and Quizzes<br>tal Exam<br>tation is available on the co<br>Category<br>Interactions and Ecos<br>Interactions and Ecos<br>Interactions and Ecos<br>Interactions and Ecos<br>Interactions and Ecos<br>Interactions and Ecos<br>Interactions and Ecos<br>Interactions and Ecos | ts to explore the following of<br>Plants<br>Structu<br>pts in a variety of ways, and<br>ide, as they are used simply<br>remation:<br>50%<br>40%<br>10%<br>ourse website: <u>www.mrs.sc</u><br>systems - Formative<br>systems - Formative<br>systems - Summative<br>systems - Summative<br>systems - Summative<br>systems - Summative<br>systems - Formative | oncepts:<br>for Food and Fiber<br>ares and Forces<br>they will have an opportunity to demonstrate their learn<br>to show where the student's understanding is at. The or<br>ienceteacher.com<br>Assignment<br>Experimental Procedure Quiz<br>Ecosystem Basic Quiz 1<br>Mealworm Lab<br>Ecosystem Mid-Unit Test<br>Field Study Analysis<br>Carbon, Water Cycle, Human Impact Quiz | ning in a variety of<br>verall grade is a co<br>ord<br>74<br>65<br>75<br>68<br>75<br>63 | f ways. Not all<br>umulative<br>Codes |

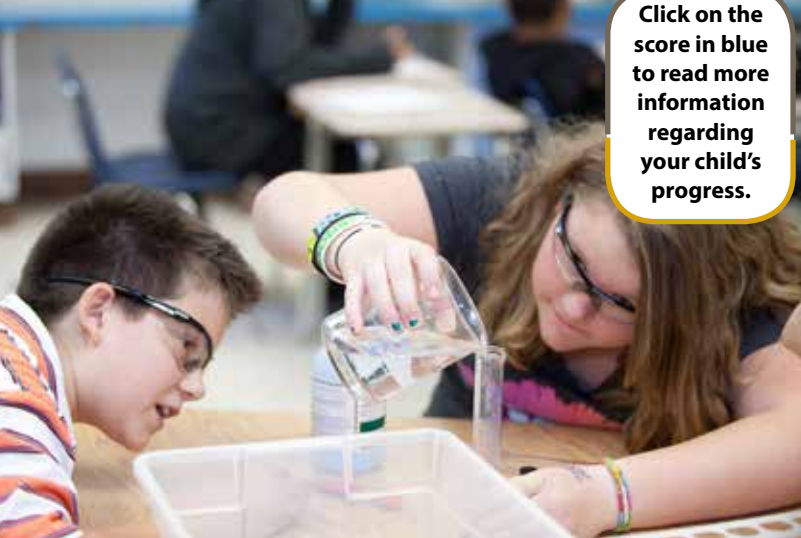

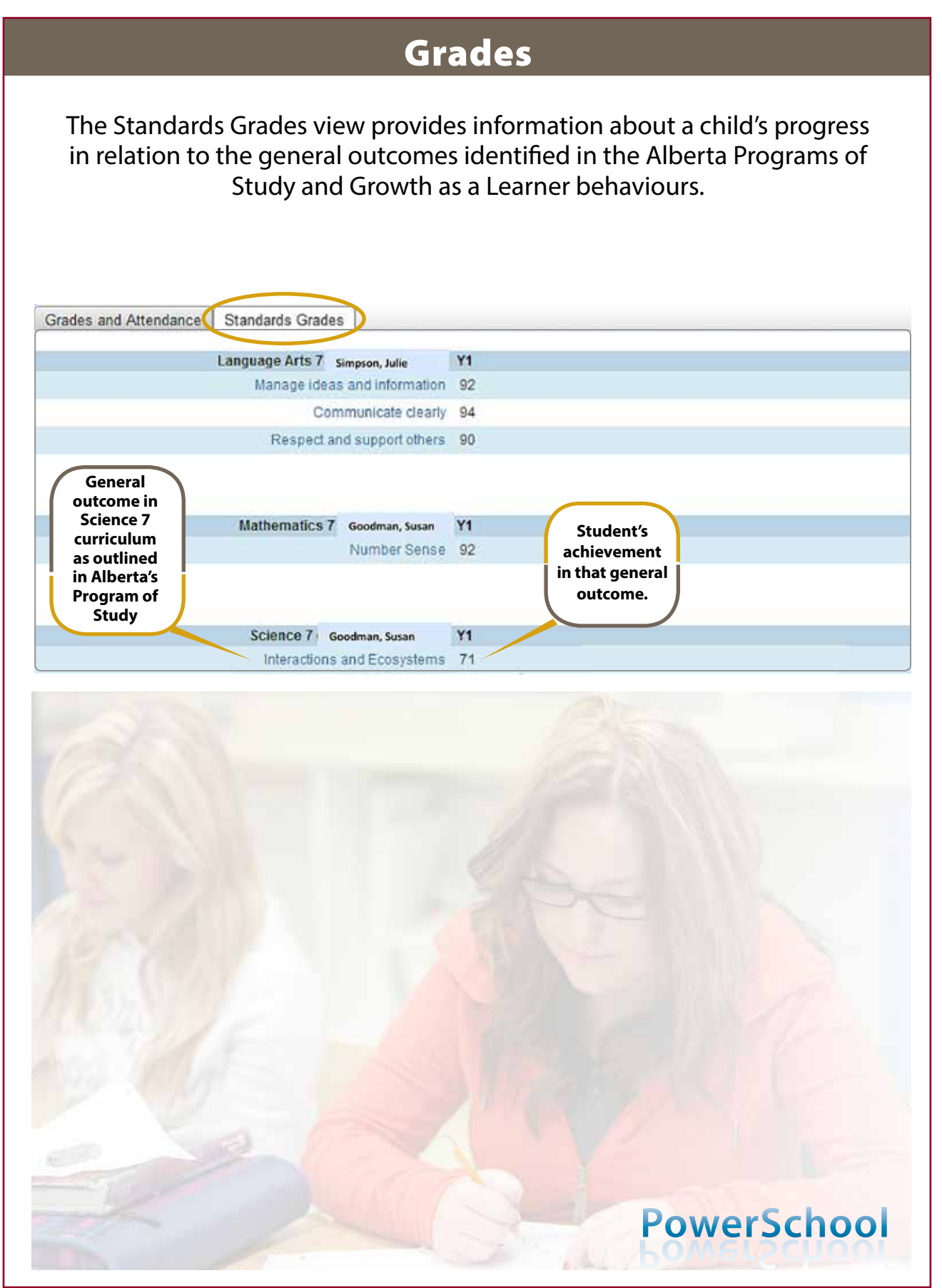

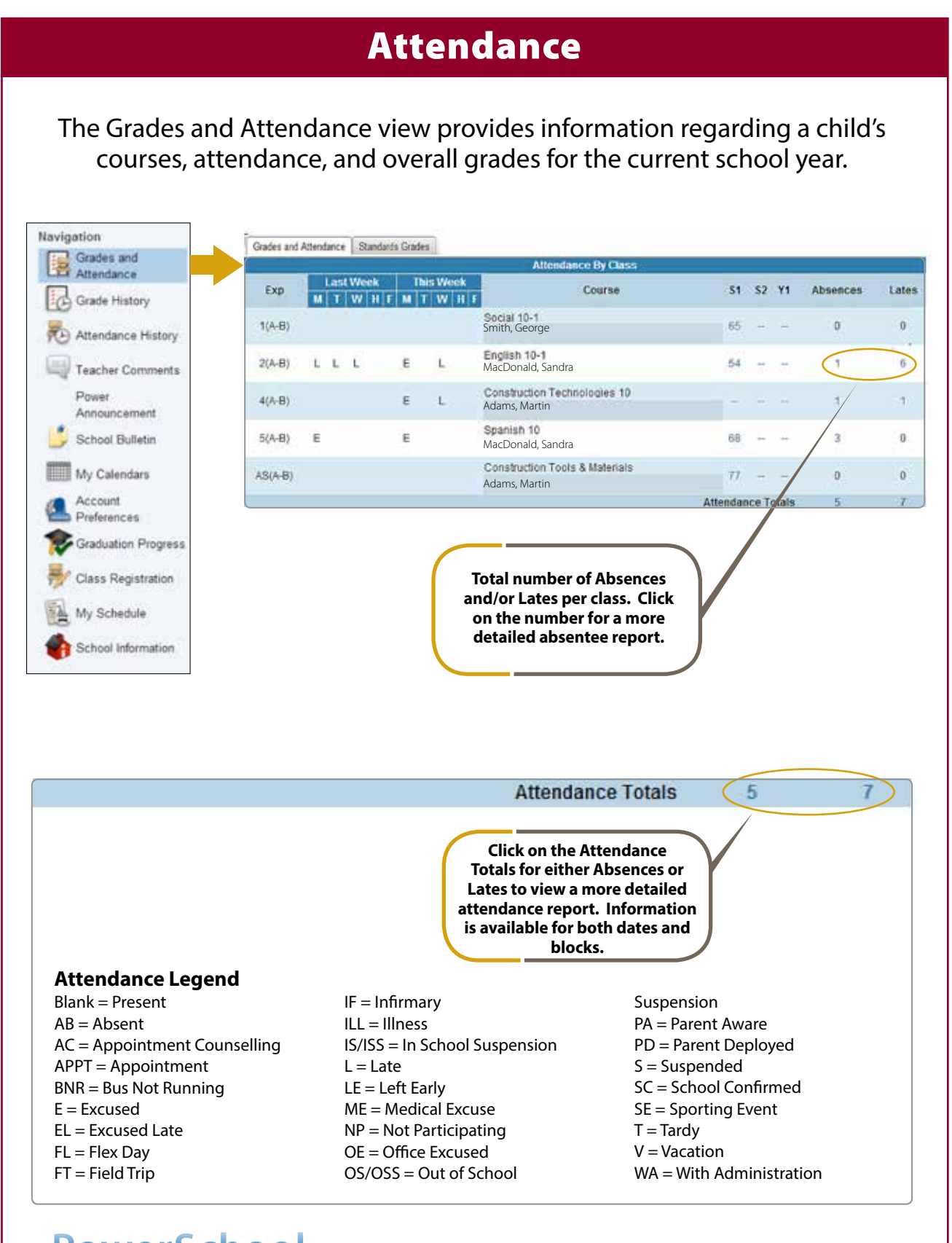

## **Teacher Comments**

Teachers may provide two types of comments regarding your child's progress:

- Comment on overall achievement 1.
- Comment on individual assessments 2.

These comments are found in two different locations.

#### Comments **Overall Achievement** on OVERALL achievement Navigation are located Grades and Attendance in "Teacher Comments" 10 Grade History Attendance History Course Course # Teacher **Teacher Comments** Exp. Comment AM-PM(D1-D5) HR HomeRoom Power Mrs. Smith Student demonst Announcement 4LA Language Skills 4 P1(D1-D5) Student has a wo Mrs. Smith School Bulletin P2(D1-D5) 4MA Mathematics 4 Student shows a Mr. Jones My Calendars Account Preferences Graduation Progress Class Registration My Schedule School Information

## **Individual Assessments**

| Attendance                                                                                          |                                                                                                    | Atlen                                                                                                    | dance By Class                                                                                         |      |
|----------------------------------------------------------------------------------------------------|----------------------------------------------------------------------------------------------------|----------------------------------------------------------------------------------------------------|----------------------------------------------------------------------------------------------------|------|
| Grade History                                                                                       | Exp                                                                                                    | Last Week         This Week           M         T         W         H         F         M         T         W         H         I | Course                                                                                                 | ۲١   |
| Attendance History                                                                                  | AM-PM(D1-D5)                                                                                                |                                                                                                    | HomeRoom<br>Mrs. Smith                                                                                 |      |
| Power<br>Announcement                                                                               | P1(D1-D5)                                                                                                   |                                                                                                    | Language Skills 4<br>Mrs. Smith                                                                        | 5    |
| School Bulletin My Calendars Account Preferences Graduation Progress Class Registration My Schedule | <ol> <li>Click on the or</li> <li>Scroll down to assignments.</li> <li>Click on the appears blue</li> </ol> | overall score.<br>the page to the list of<br>assignment score if it                                                               | Comments on<br>achievement<br>for individual<br>assessments are<br>located in "Grade<br>and Attendance | 2    |
| School Information                                                                                  | 4. A comment v                                                                                              | will appear in a box.                                                                                                    | PowerSo                                                                                                | choc |

# **Teacher Comments**

## Individual Assessments (continued)

| Due Date   | Category            | Assignment                     | Grd | Codes |
|------------|---------------------|--------------------------------|-----|-------|
| 09/04/2013 | Formative           | Dark Sky Preserves             | 5   | 0     |
| 09/10/2013 | Waste and Our World | Constellation Story            | 4   |       |
| 09/18/2013 | Formative           | Waste and Our World Title Page | 4   | 0     |
| 09/25/2013 | Formative           | Biotic/Abiotic                 | 5   | 0     |
| 10/01/2013 | Waste and Our World | Biodegradable                  | 5   |       |
| 10/02/2013 | Formative           | Sort It Out                    | 5   | 0     |
| 10/09/2013 | Waste and Our World | Decomposition                  | 2   |       |
| 10/16/2013 | Waste and Our World | Reduce Waste Choice            | 4   |       |

Comment on achievement for individual assessments

| Score Cor          | nment                                                                                                    |
|--------------------|----------------------------------------------------------------------------------------------------|
| Teacher            | Mrs. Smith                                                                                                    |
| Course             | Science 4                                                                                                    |
| Assignment<br>name | Reduce Waste Choice                                                                                                    |
| Date Due           | 10/16/2013                                                                                                    |
| Comment            | Jane demonstrates a consistent performance<br>and proficient understanding of determining which<br>product is the better choice for the environment. |

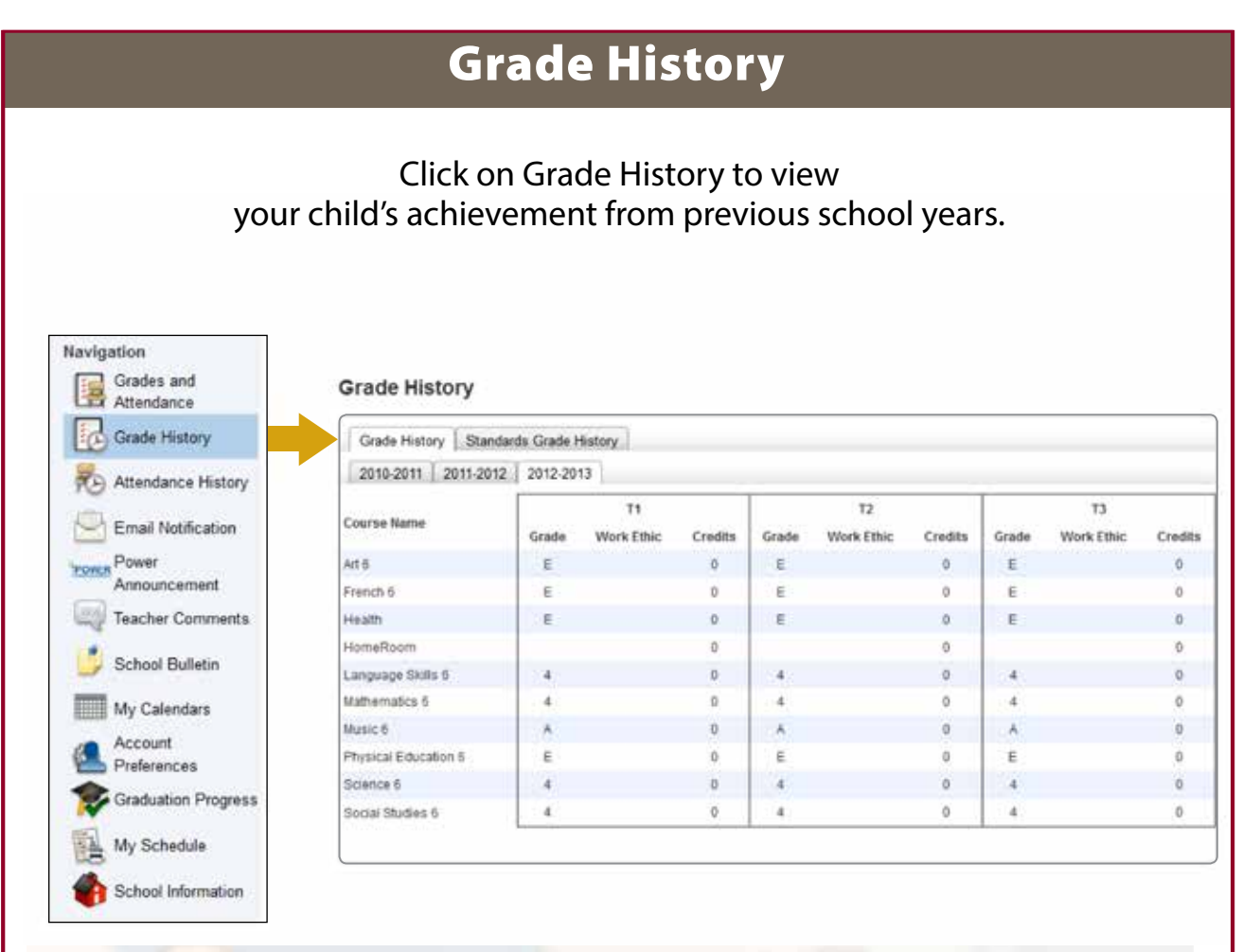

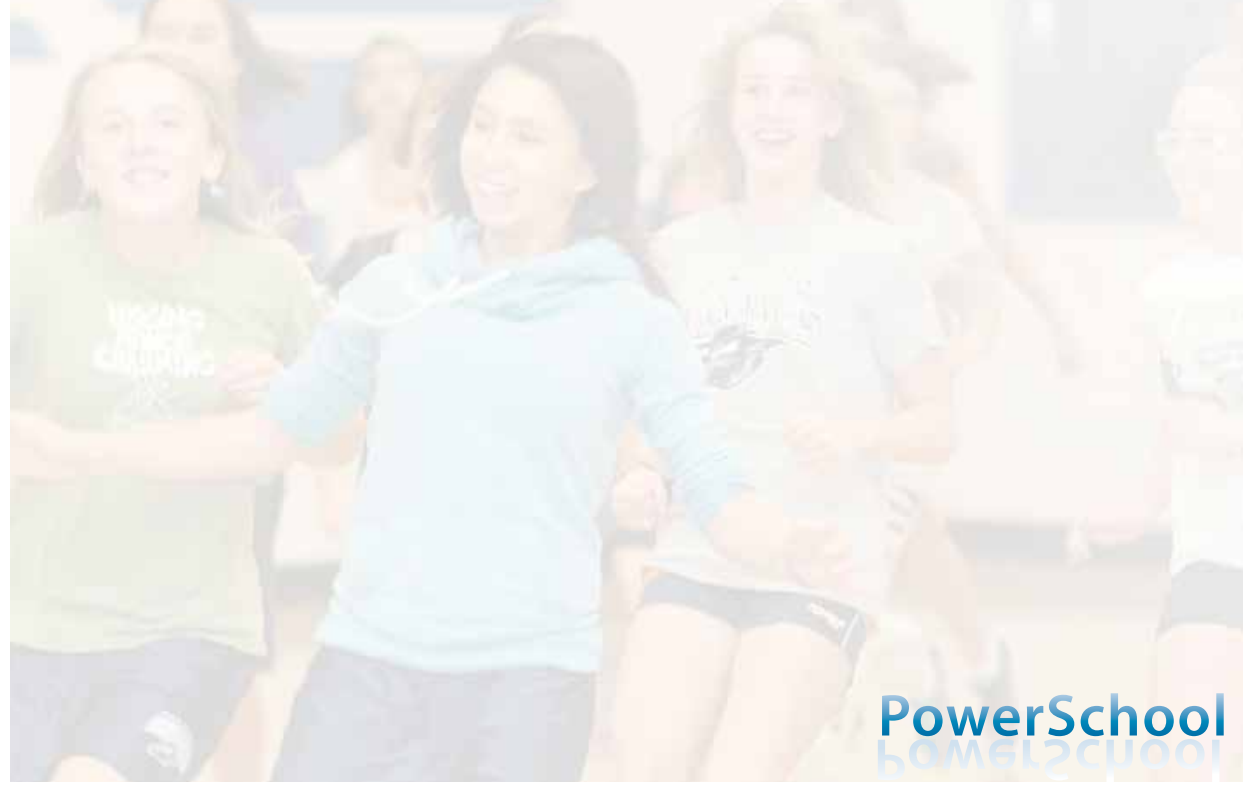

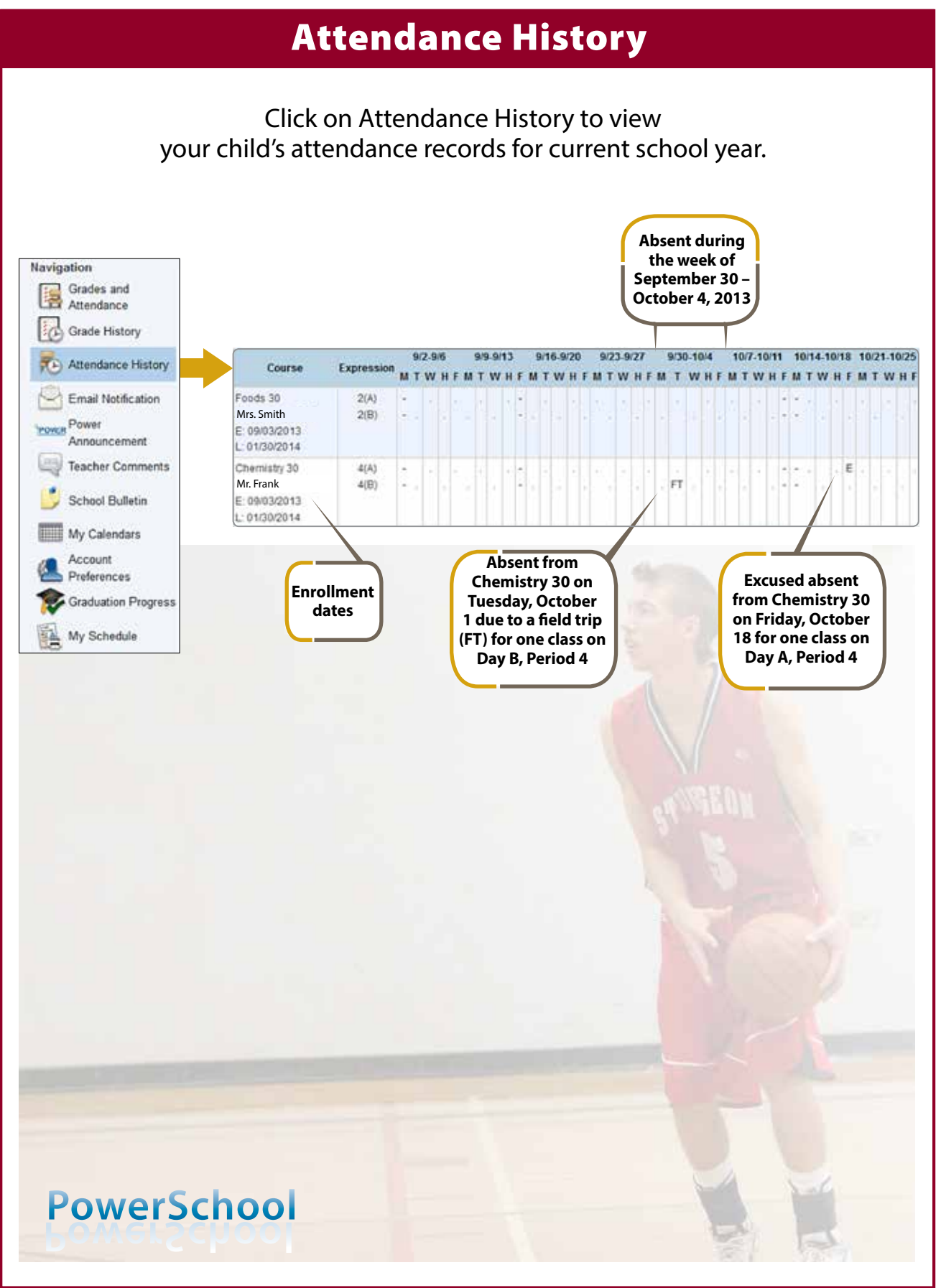

# **Account Preferences**

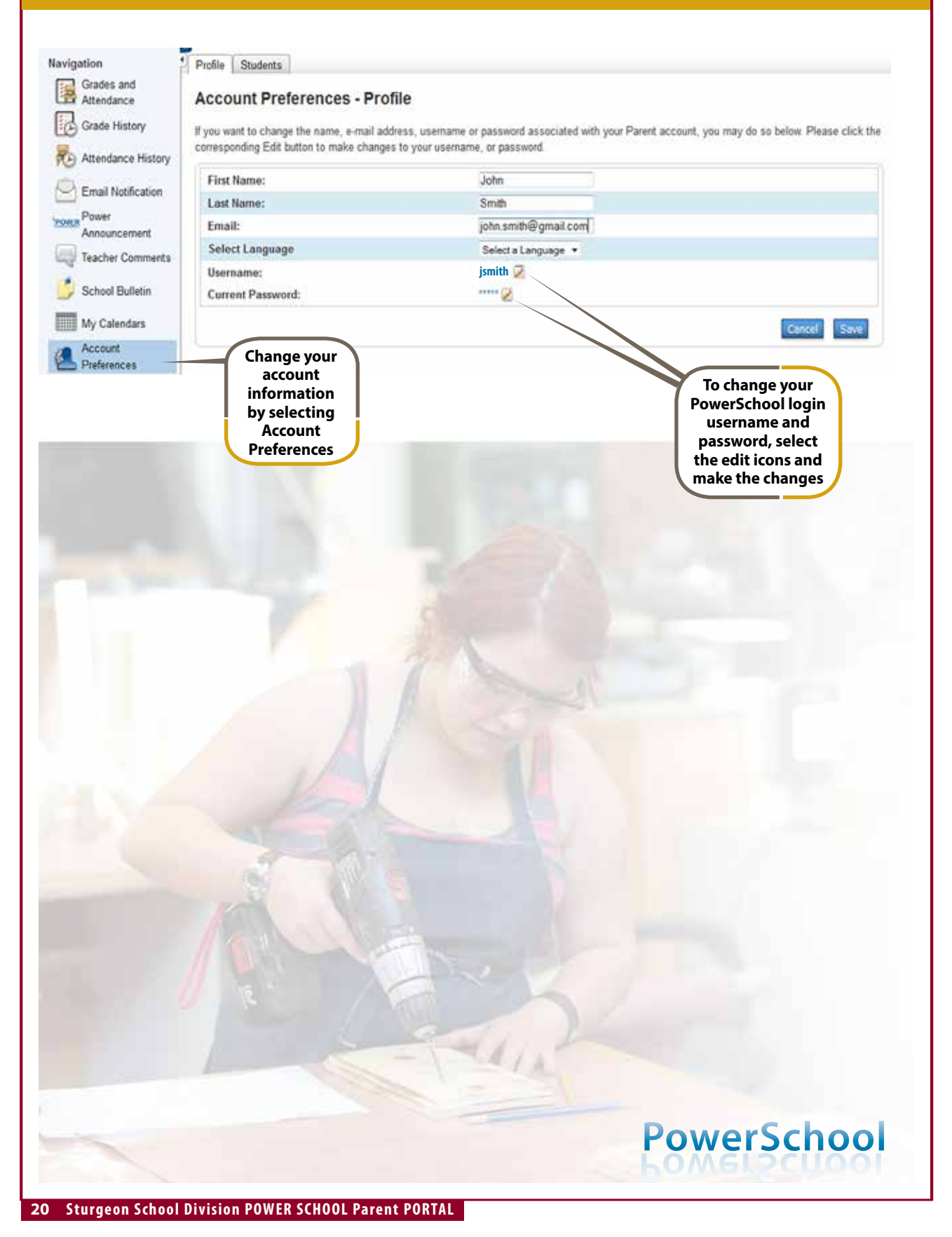

|                                                                 | PowerSchool                                                                                                    |                                                                                                    |
|-----------------------------------------------------------------|----------------------------------------------------------------------------------------------------|----------------------------------------------------------------------------------------------------|
|                                                                 | Parent Sign In                                                                                                    |                                                                                                    |
|                                                                 | Username                                                                                                    |                                                                                                    |
|                                                                 | Password                                                                                                    |                                                                                                    |
|                                                                 | Having trouble signing in?                                                                                                    |                                                                                                    |
| lick here if you<br>bave forgotten<br>your login<br>username or | Create an Account<br>Create a parent account that allows you to view all of your<br>students with one account. You can also manage your account<br>preferences. Learn more.                                                                                                    |                                                                                                    |
| password                                                        | Create Account                                                                                                    |                                                                                                    |
| password                                                        | Create Account<br>Copyright® 2005 - 2013 Peanon Education, Inc., or its affiliate(s). All rights reserved.<br>PowerSchool<br>Recover Account Sign In Information<br>To recover your account sign in information, provide the information                                                                                            |                                                                                                    |
| bassword                                                        | Create Account<br>Copyright® 2005 - 2013 Peanon Education, Inc., or its affiliate(s), All rights reserved.<br>PowerSchool<br>Recover Account Sign In Information<br>To recover your account sign in information, provide the information<br>below.                                                                                  | Enter the                                                                                                    |
| bassword                                                        | Create Account<br>Copyright® 2005 - 2013 Peason Education, Inc., or its affiliate(s). All rights reserved<br><b>PocycerSchool</b><br><b>Recover Account Sign In Information</b><br>To recover your account sign in information, provide the information<br>below.<br>Forgot Password? Forgot Username?<br>Username<br>Email Address | Enter the<br>required<br>information a<br>click ENTER. Yo<br>login informat<br>will be sent t                                |
| password                                                        |                                                                                                    | Enter the<br>required<br>information a<br>click ENTER. Yo<br>login informat<br>will be sent t<br>the email addr<br>you enter |